# **NETGEAR**<sup>®</sup> Руководство по установке

#### Беспроводной двухдиапазонный маршрутизатор N600 WNDR3400v2

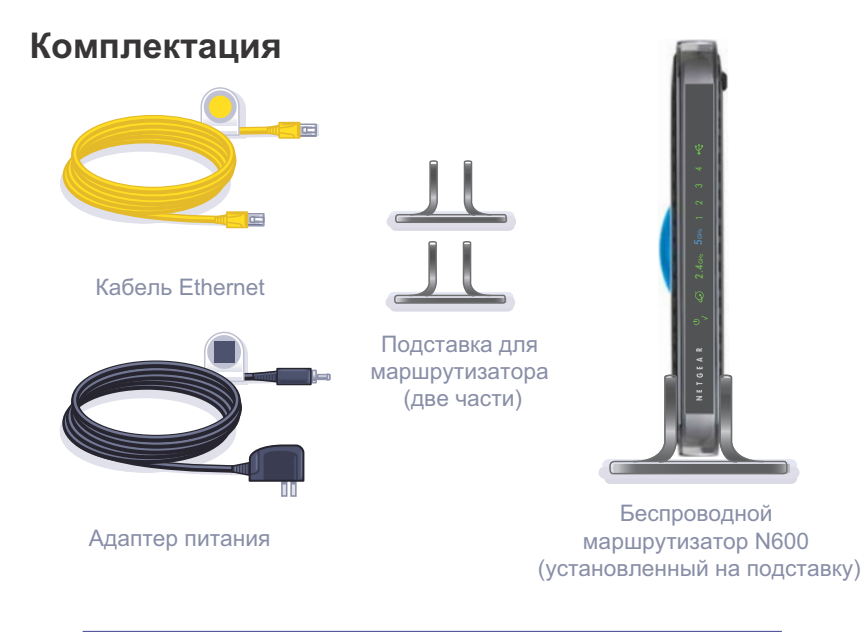

#### Установка МАРШРУТИЗАТОРА на ПОДСТАВКУ

- 1. Расположите маршрутизатор таким образом, чтобы кнопка включения питания находилась в нижней части маршрутизатора, а порт USB в верхней.
- 2. Наденьте обе части подставки на нижние углы маршрутизатора до их полной фиксации

#### Шаг 1.

Отключите кабель питания, чтобы выключить МОДЕМ.

#### Шаг 2.

Подключите один конец желтого кабеля Ethernet ( —) к модему, а другой конец – к интернет-порту МАРШРУТИЗАТОРА.

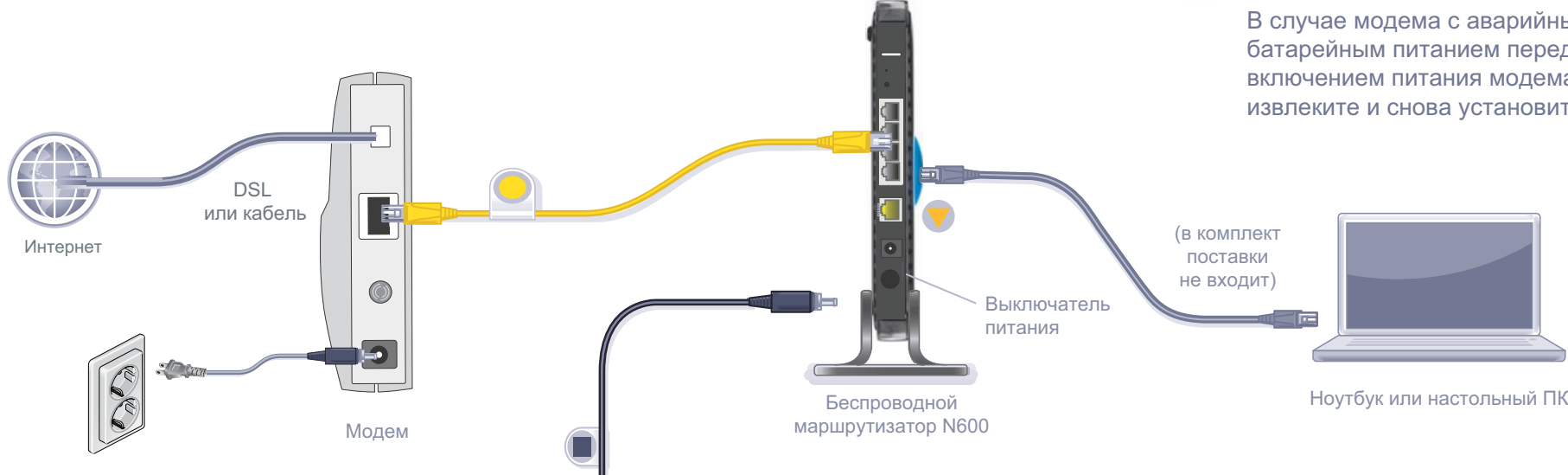

Шаг 5.

## Шаг 4.

Подключите адаптер питания к МАРШРУТИЗАТОРУ, а затем вставьте адаптер в электророзетку. Подождите, пока индикатор беспроводной связи 2,4 GHz ( 2,4 GHz ) загорится.

Если ни один из индикаторов не загорелся, убедитесь, что кнопка включения питания находится во включенном положении (кнопка нажата).

#### Подключите компьютер к МАРШРУТИЗАТОРУ ( 💎 ).

С использованием другого кабеля Ethernet установите проводное подключение, как показано на рисунке.

Дополнительно можно установить беспроводное подключение с использованием предварительных настроек безопасности беспроводной сети, указанных на этикетке на нижней панели продукта.

#### Шаг 3.

#### Подключите источник питания и включите МОДЕМ.

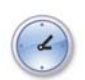

Дождитесь включения модема (приблизительно 2 минуты).

В случае модема с аварийным батарейным питанием перед включением питания модема сначала извлеките и снова установите батарею.

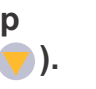

## Шаг 6. Откройте окно браузера.

Если веб-страница не отображается, закройте и снова откройте браузер, затем введите адрес http://routerlogin.net в адресной строке, либо прочитайте раздел "Поиск и устранение неисправностей" на оборотной стороне настоящего руководства по установке.

# Предварительные настройки безопасности беспроводной сети

Данный продукт имеет уникальное имя сети Wi-Fi (SSID) и сетевой ключ (пароль). SSID и сетевой ключ (пароль), используемые по умолчанию, являются уникальными для каждого устройства (аналогично серийному номеру); это обеспечивает максимальную безопасность беспроводной сети. Данная информация указана на этикетке на нижней панели продукта.

NETGEAR рекомендует не изменять предварительно установленные имя сети Wi-Fi (SSID) и сетевой ключ (пароль). При изменении этих настроек информация на нижней панели продукта не может быть использована.

|                  | N600 Win<br>Mode<br>C€07000                                                     | eless Dual Band Router<br>al: WNDR3400v2                                                                                                    | (Type \\rec<br>is and Hold (5 Sec.)<br>for WPS Security                               | tap far<br>his Oxyoti                                                                              |
|------------------|---------------------------------------------------------------------------------|----------------------------------------------------------------------------------------------------|---------------------------------------------------------------------------------------|----------------------------------------------------------------------------------------------------|
| MAC 1            | FCC 10. PY 209200120                                                            |                                                                                                    |                                                                                       | • 0 17                                                                                             |
| NITCH IN CH      | DEFAULT ACCESS<br>http://www.routerle<br>user name: admin<br>password: password | usa footay Ovor 4 o<br>ogin.net BUNK - ACTIVITY UA                                                                                                    | IN LAN LAN Someoner<br>3 2 1<br>N. GREEN +100 Mbps /                                  | VELLOW = 10 Maps                                                                                   |
| E SERIAL         | C                                                                               |                                                                                                    | i⊷ 1 2 3                                                                              | 4 -9                                                                                               |
| WiFi Network Nam | t (SSID)                                                                        | Proven Internal<br>Team Internal<br>This stands complian with Part I<br>the conditions (11) this stands or<br>mast occupt any interference or<br>operation. | 5 of the FCC Bules. Opens<br>wy not cause hormful inte<br>called, including interfere | U28<br>Here is subject to the follow<br>ferrance, and (2) this device<br>real that may pouse under |

Найдите предварительные настройки беспроводной сети маршрутизатора и запишите их здесь:

| Имя с | сети V | Ni-Fi ( | SSID |
|-------|--------|---------|------|
|-------|--------|---------|------|

Сетевой ключ (пароль)

В случае изменения предварительных настроек беспроводной сети запишите измененные настройки здесь:

Имя беспроводной сети (SSID) \_\_\_\_\_

Сетевой ключ (пароль)

Если вам потребуется получить или обновить свой пароль, введите http://www.routerlogin.net в окне веб-браузера и войдите в систему с указанием установленного по умолчанию имени пользователя (admin) и пароля (password). Выберите Wireless Settings (Настройки беспроводной сети), чтобы узнать пароль

беспроводной сети.

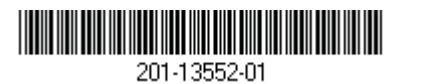

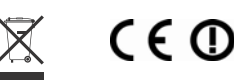

Июнь 2011 г.

# Подключение беспроводных устройств к маршрутизатору

Выберите способ добавления беспроводных компьютеров и других устройств к беспроводной сети: вручную или с использованием функции WPS (Wi-Fi Protected Setup).

#### Ручной метод

- 1. Запустите утилиту, с помощью которой осуществляется управление вашими беспроводными соединениями, на беспроводном устройстве, которое собираетесь подключить к своему маршрутизатору (iPhone, ноутбук, компьютер, игровая приставка). Эта утилита сканирует все беспроводные сети, в зоне охвата которых вы находитесь.
- 2. Найдите предварительно установленное имя беспроводной сети NETGEAR (SSID) и выберите его. Предварительно установленное имя сети Wi-Fi (SSID) указано на товарной этикетке на нижней панели маршрутизатора.

Примечание. Если вы изменили имя сети во время настройки маршрутизатора, найдите измененное имя.

- 3. Введите предварительно установленный пароль (или собственный пароль, если он был изменен), затем нажмите Connect (Соединение).
- 4. Для добавления других беспроводных устройств повторите шаги 1-3.

#### Метод WPS

Если ваше беспроводное устройство поддерживает функцию Wi-Fi Protected Setup (в реализации NETGEAR этот метод называется Push 'N' Connect), то вместо ввода пароля вам может быть предложено нажать кнопку WPS на маршрутизаторе. В этом случае:

1. Нажмите кнопку WPS и на маршрутизаторе.

- Для завершения процесса WPS необходимо не позже чем через две минуты 2. после этого нажать кнопку WPS на клиентском устройстве или выполнить инструкции WPS, указанные в документации к беспроводному устройству. В результате это устройство будет подключено к маршрутизатору.
- 3. Для добавления других беспроводных устройств с функцией WPS повторите эту процедуру.

Примечание. WPS не поддерживает протокол WEP. Если попытаться с помощью функции WPS подключить к сети клиента, использующего протокол WEP, подключение не будет выполнено.

- Убедитесь, что ПК подключен к одному из четырех сетевых портов Ethernet или к беспроводной сети маршрутизатора.
- Убедитесь, что маршрутизатор включен и работает в нормальном режиме. Индикатор беспроводной связи должен гореть.
- Закройте и еще раз откройте окно браузера, чтобы убедится, что предыдушая страница не была добавлена в кэш.
- от маршрутизатора.

# Другие функции

Полный текст Декларации о соответствии стандартам ЕС размещен на веб-сайте NETGEAR по адресу http://kb.netgear.com/app/answers/detail/a id/11621/.

Информацию, связанную с Открытым лицензионным соглашением GNU, см. по адресу: http://kbserver.netgear.com/kb web files/open src.asp.

Для использования дополнительных функций, включая Live Parental Controls, измерение трафика, ReadyShare, гостевой доступ, а также другие функции, войдите в систему маршрутизатора на странице *http://routerlogin.net*.

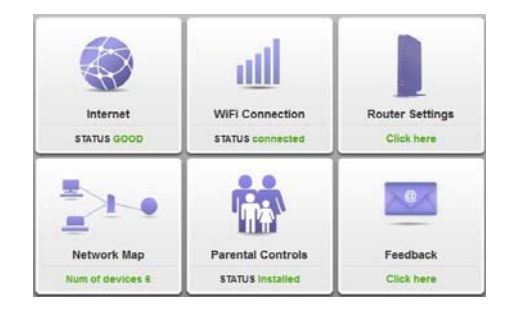

© NETGEAR, Inc., 2011. Все права защищены. NETGEAR и логотип NETGEAR являются зарегистрированными товарными знаками NETGEAR, Inc. в США и/или других странах. Другие бренды или названия продуктов являются товарными знаками или зарегистрированными товарными знаками соответствующих владельцев. Информация может быть изменена без предварительного уведомления.

## Поиск и устранение неисправностей

Браузер не может отобразить веб-страницу.

Перейдите на страницу: http://routerlogin.net.

Если ПК настроен для использования статического или фиксированного IP-адреса (это случается редко), измените настройки для получения IP-адреса автоматически

#### Загрузите бесплатное приложение **NETGEAR Genie**

Автоматическое решение типичных сетевых проблем и простое управление соединениями в вашей домашней сети.

http://www.NETGEAR.com/genie